## 2. Gestuelles & Sommaire

## Gestuelles

<del>}</del>

**M.A.T.CH** s'adresse autant aux PC qu'aux tablettes tactiles. Les actions de l'utilisateur peuvent être effectuées au doigt ou à la souris.

| Verbe        | Pictogramme    | Action au doigt                                                                                                | Action à la souris                                                                |
|--------------|----------------|----------------------------------------------------------------------------------------------------|-----------------------------------------------------------------------------------|
| ТАР          |                | Touchez brièvement la surface du bout<br>d'un doigt.                                                           | Click gauche.                                                                     |
| DoubleTap    |                | Touchez rapidement la surface à deux reprises avec le bout du doigt.                                           | Double click gauche.                                                              |
| Glisser      | ¢ ⊙ →          | Déplacez du bout d'un doigt sur la<br>surface sans perdre le contact dans le<br>sens voulu.                    | Déplacer la souris dans le sens<br>voulu, en gardant le bouton<br>gauche enfoncé. |
| Feuilleter   | « <b>` `</b> → | Equivalent au glisser vers la droite ou<br>vers la gauche de manière rapide.                                   | Equivalent au glisser vers la<br>droite ou vers la gauche.                        |
| Zoom avant   | ¢©@→           | Touchez l'écran avec votre pouce et<br>votre index puis écartez-les sans<br>perdre contact avec la surface.    | Molette de la souris.                                                             |
| Zoom arrière | ୕ୖୢଡ଼୬୕€୕ୣୖୖ   | Touchez l'écran avec votre pouce et<br>votre index puis pincez l'écran sans<br>perdre contact avec la surface. | Molette de la souris.                                                             |

## Sommaire : catégories

Les divers rapports **M.A.T.CH** (Dashboard, Graph, Carto,..), après téléchargement sont rangés dans les **catégories**.

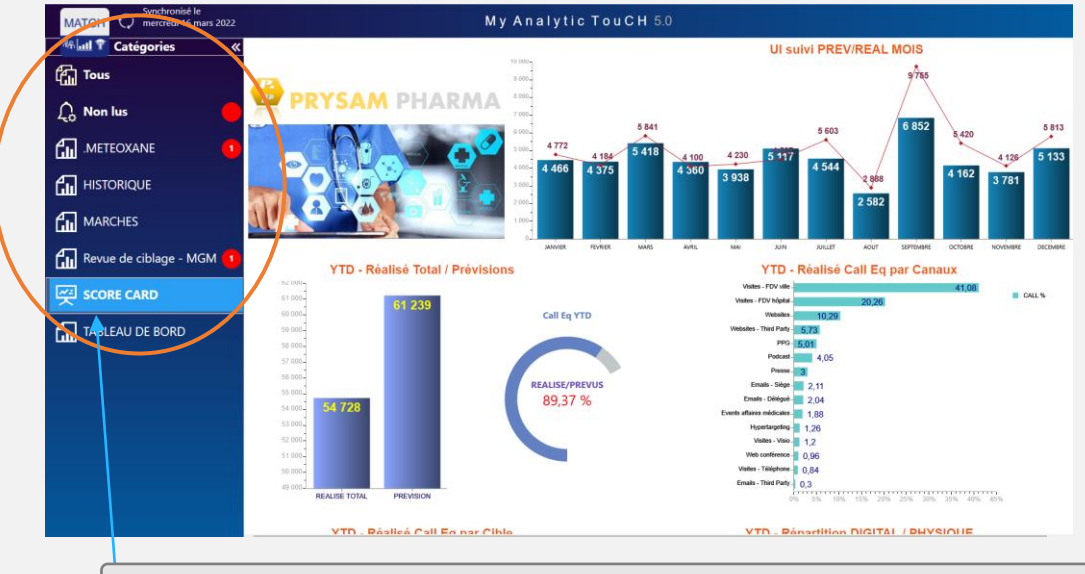

Se positionner sur une catégorie pour en visualiser le contenu et ouvrir le document sélectionné

## Sommaire : autres éléments

Synchroniser pour recevoir de nouvelles données. Une connexion est nécessaire uniquement pour le téléchargement Sélectionner le mois de données (double TAP ou double clic) les données des mois précédents peuvent être visualisées Sélectionner le niveau géographique dans l'exemple : données du secteur 01.01 MATCH Synchronisé le mercredi 16 mars 2022 My Analytic TouCH 5.0 :: Titre du rapport 📽 📶 🎓 Catégories ADM ORAUX Marché 3 Périodes Tous non lu Marché ADM 🖞 🖸 🖉 🖽  $\hat{igcap}_{a}$  Non lus (SP DOMTOM Décembre 2021 .METEOXANE IN 👻 C.A 💌 A -UN 💌 N 👻 C.A 💌 11,78 24 981 11,78 100,00 2 835 5,99 93 560 5,99 100,00 BULLES IMPLANTATION 4,12 8 745 4,12 100,00 00 1 031 2,18 34 023 2,18 SEC.01.01 5,09 10 791 2,57 5 445 100,00 1 128 2,38 2,38 GRAPHIQUES 165 2.57 100.00 1.43 22 313 1.43 100.00 100 4AX 676 1 113 717 68,53 68,53 33 74 19,70 41 778 19,70 100,00 22,67 22,67 10 725 353 925 MARCHES RAPPEL SPOT OBJECTIFS VM1 Pour ouvrir le rapport, faire un double TAP (ou double പ്പെ Revue de ciblage - MGM clic) sur l'écran ci-dessus Date de création : SCORE CARD mercredi 16 mars 2022 TABLEAU DE BORD ÷ (F) Suivi des ventes ESOPRALOX et son marché Source des données : Ventes SO Dom-Tom Périodes disponibles : Mois / Cumul Fixe / Cumul Mobile Glisser vers la droite ou vers la gauche pour naviguer d'un rapport MATCH à un autre (SWIPE) Descriptif (B) Dice edi 15 mar

2022 IQVIA - Confidentialité et propriété de IQVIA